Insta Takipci

## Instagram Karanlık (Gece) Modu Nasıl Aktif Edilir?

Instagram barındırdığı birçok özelliğe bir yenisini daha ekleyerek kullanıcılarına gece modu hizmetini sundu. <u>Instagram</u> <u>karanlık/gece modunu nasıl aktif edeceğinize</u> birlikte bakalım.

## Android Telefonlarda;

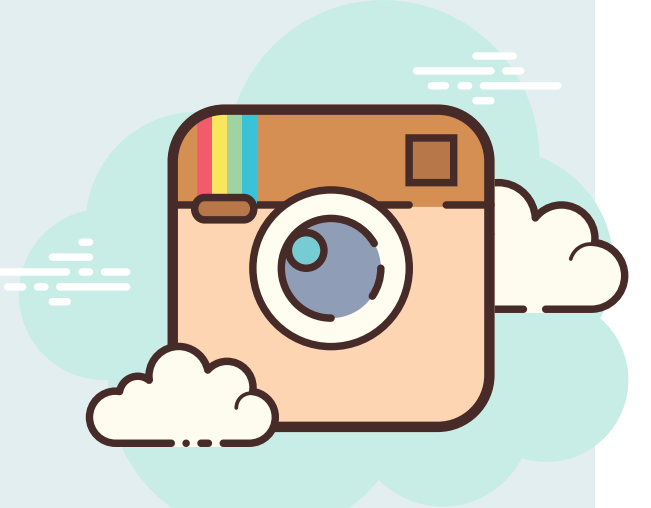

Profilinize girin.

Profilinize girin ve sağ üstteki üç çizgiye basın.

### Ayarlar'a gidin.

Açılan sayfada Ayarlar'a basın ve tüm ayarlarınızı görüntüleyin.

#### Tema butonuna tıklayın.

Hakkında butonunun altında bulunan Tema'ya tıklayın ve bütün temaları görüntüleyin.

## https://www.instatakipci.com

# Insta Takipci

#### Karanlık modu seçin.

Tema Seç sayfasında Aydınlık, Karanlık ve Sistem Varsayılanı modlarını göreceksiniz. Karanlık moda tıklayın ve keyfini çıkarın.

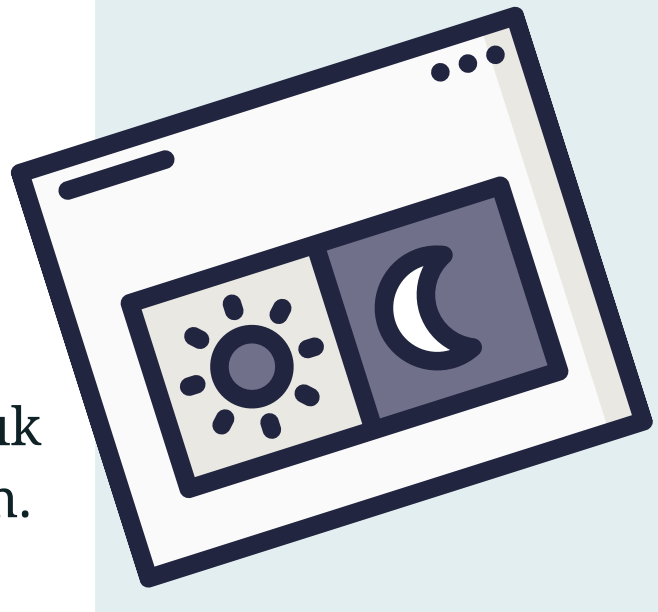

## iOS Telefonlarda;

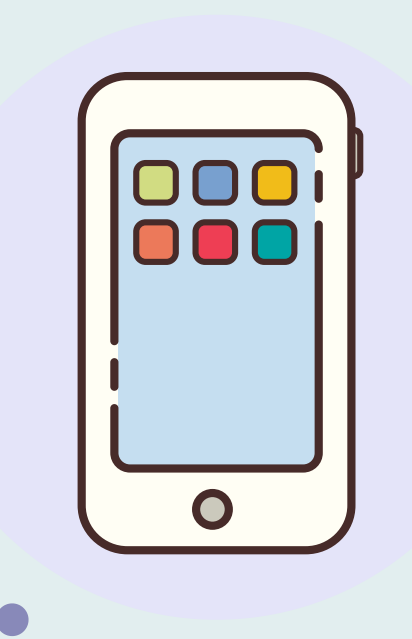

#### Ayarlar'a girin.

iOS telefonlarda karanlık moda geçmenin tek yolu telefon ayarlarınızı değiştirmek. Telefon ayarlarınızı açın.

Ekran ve Parlaklık'ı seçin.

Ekran ve Parlaklık butonuna tıklayarak görünüş ayarlarınızı açın.

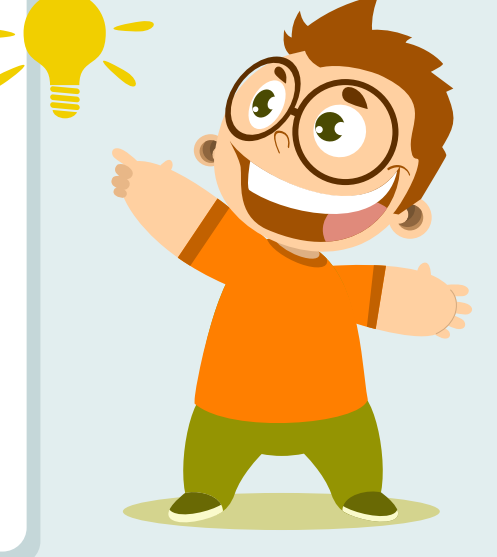

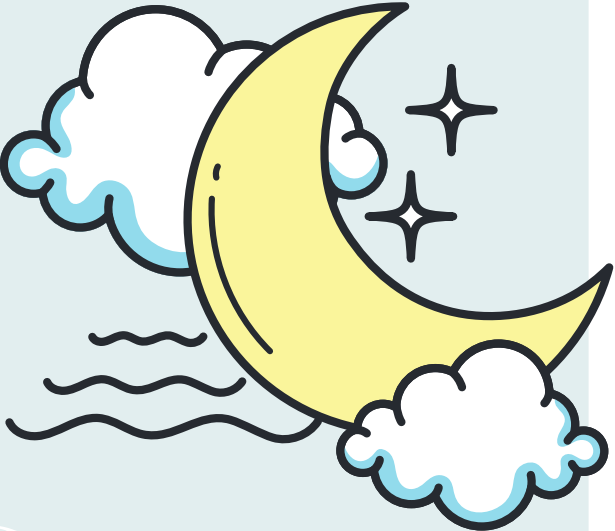

#### Koyu modu seçin.

Görünüş kısmında açık ve koyu mod seçeneklerini göreceksiniz. Koyu modu seçip telefonunuzu ve Instagram uygulamanızı koyu modda kullanabilirsiniz.

## https://www.instatakipci.com